## 地图区域管理

## 1、功能简介

地图区域是指根据不同区域建立起的一套或多套地图体系,该体系应用于 "地图分析"。地图区域用于设置地图区域的区域编号、名称、地图文件 读取路径等,以便在创建地图分析时根据这些信息读取地图文件。

## 文档目录:

1、功能简介
2、操作入口
3、界面介绍

地图区域的相关信息如区域编号、名称、上级区域编号、地图文件等信息记录在系统知识库的"t\_maparea"表中。表"t\_maparea"的结构如下图:

| c_id    | c_parentid | c_refid | c_title | c_svg                      |
|---------|------------|---------|---------|----------------------------|
| AM      | CN         | (NULL)  | 澳门特别行政区 | maps/china/FCMap_AoMen.svg |
| AM_AM   | AM         | (NULL)  | 澳门特别行政区 |                            |
| ANHU    | CN         | (NULL)  | 安徽省     | maps/china/FCMap_Anhui.svg |
| ANHU_AQ | ANHU       | (NULL)  | 安庆      |                            |
| ANHU BB | ANHU       | (NULL)  | 蚌埠市     |                            |

表"t\_maparea"的字段说明如下表:

| 字段名称       | 说明                            |  |  |  |
|------------|-------------------------------|--|--|--|
| c_id       | 表示区域的编号,与"c_parentid"字段构成地图树。 |  |  |  |
| c_title    | 表示区域的名称,在地图树中显示各区域的名称。        |  |  |  |
| c_parentid | 表示区域父节点编号, 与"c_id"字段构成地图树。    |  |  |  |
| c_svg      | 表示区域地图文件(".svg"格式)的存储路径。      |  |  |  |
| c_refid    | 表示参照区域的ID。                    |  |  |  |

## 2、操作入口

• 总入口: 在定制管理\公共设置下的"地图区域"节点双击或在主界面选择 地图区域管理,进入"地图区域管理"界面。

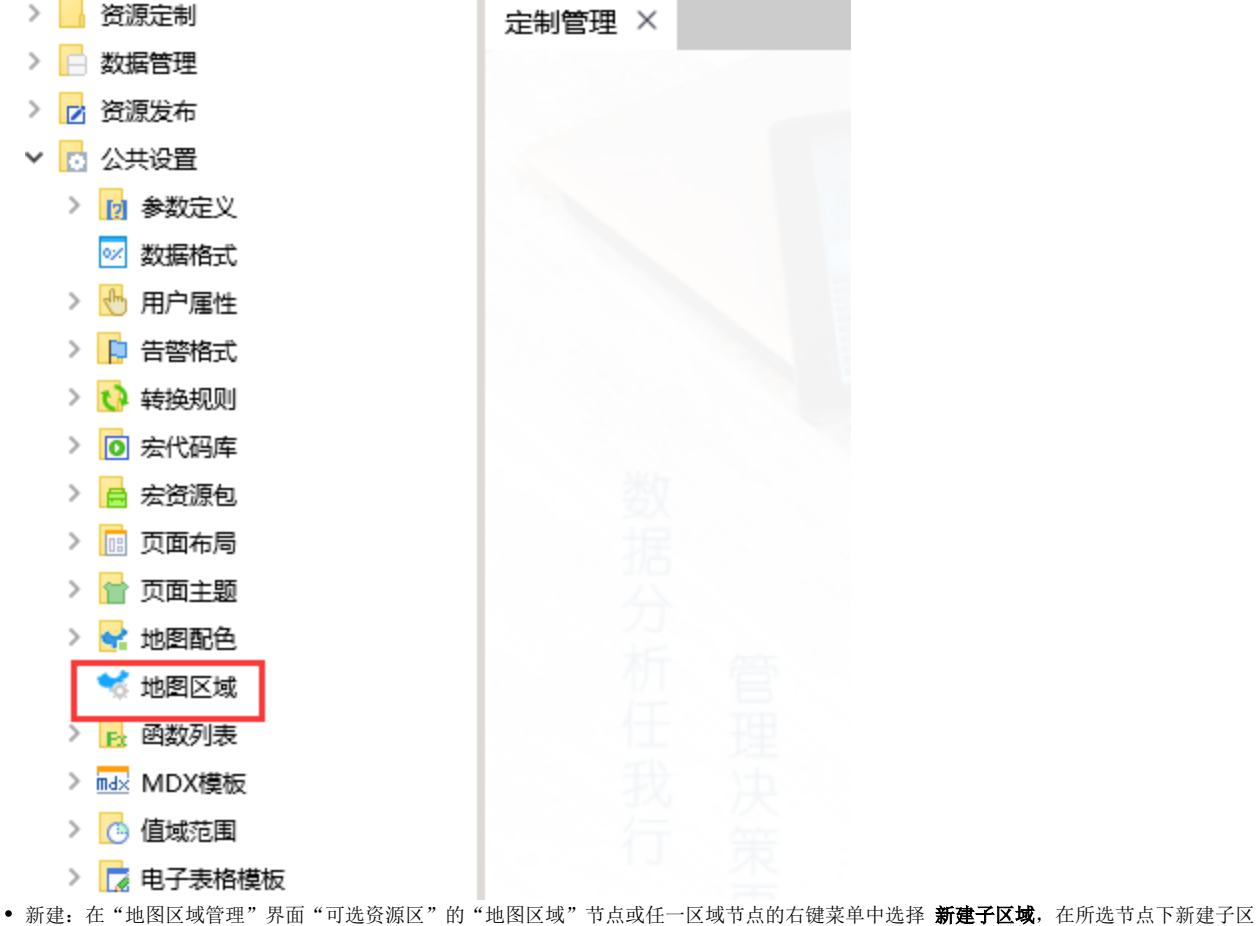

- 域。 修改: 在"地图区域管理"界面"可选资源区"的任一区域节点的右键菜单中选择 修改区域,"设置区"显示区域设置项。 删除: 在"地图区域管理"界面"可选资源区"的任一区域节点的右键菜单中选择 删除区域,从地图树中删除该区域。
- 3、界面介绍

| ✓ 😒 地图区域    |   | 编号:*          | CN                         |     |
|-------------|---|---------------|----------------------------|-----|
| ∨ 💙 中国      |   | 夕称,*          | 中国                         |     |
| > 💙 安徽省     |   |               |                            |     |
| > 🐋 澳门特别行政区 |   | SVG地图文件路径:    | maps/china/FCMap_China.svg |     |
| > 🐋 北京市     |   | flash地图文件路径 : | 设置区                        |     |
| > ≼ 福建省     |   | 参照区域ID:       |                            |     |
| > 💙 甘肃省     |   |               |                            |     |
| > 🐋 广东省     |   |               |                            |     |
| > 🐋 广西壮族自治区 |   |               |                            |     |
| > 🐋 贵州省     |   |               |                            |     |
| > 🐋 海南省     |   |               |                            |     |
| > 💙 河北省     |   |               |                            |     |
| > 🐋 河南省     |   |               |                            |     |
| > 💙 黑龙江省    | Η | ▶ 可洗资源区       |                            |     |
| > 🐋 湖北省     |   |               |                            |     |
| > 🐋 湖南省     |   |               |                            |     |
| > 💙 吉林省     |   |               |                            |     |
| > 🐋 江苏省     |   |               |                            |     |
| > 🐋 江西省     |   |               |                            |     |
| > 🐋 辽宁省     |   |               |                            |     |
| > 🐋 内蒙古自治区  |   |               |                            |     |
| > 💙 宁夏回族自治区 | ~ |               | 保存(S) 关闭                   | (C) |

"地图区域管理"界面主要分为以下几个区域:

可选资源区:该区主要根据表"t\_maparea"显示区域地图树,默认显示"中国"地图树。在资源目录区中,对于任意的一个节点都提供了右键 菜单以进行相关操作。
设置区:该区与"可选资源区"中的区域关联,主要用于设置和显示各区域的所有设置项。

| 属性     | 说明                        | 对应字段    |
|--------|---------------------------|---------|
| 编号     | 表示区域的编号。和地图SVG文件中的编号关联相同。 | c_id    |
| 名称     | 表示区域的名称。                  | c_title |
| 地图文件路径 | 表示区域地图文件(".svg"格式)的存储路径   | c_svg   |
| 参照区域ID | 表示数据库中对应数据的地图的区域ID。       | c_refid |

注意事项: 在地图区域的设置项中, 需要区分大小写。